# Tapahtumat ja toiminta esille

## **Kumppanuustalon sivuille**

Kumppanuustalon nettisivuja on uudistettu vuoden 2019 aikana. Nyt sivuille on lisätty myös tapahtumille ja ryhmämuotoiselle toiminnalle omat alasivut.

Sinne ovat tervetulleita kaikki sellainen toiminta, joka tapahtuu Hämeenlinnan Kumppanuustalolla. Lisätään yhdessä näkyvyyttä!

Tapahtumat ja toiminnat listautuu suoraan meidanhame.fi-palvelusta. Listauksessa näkyy toiminnan otsikko ja ajankohta. Toiminnan nimi on linkki, josta pääsee lukemaan lisää. Eli yhdellä kerralla saat toimintasi näkymään sekä meidänhame.fisivuston ja Kumppanuustalon tapahtumakalenterissa.

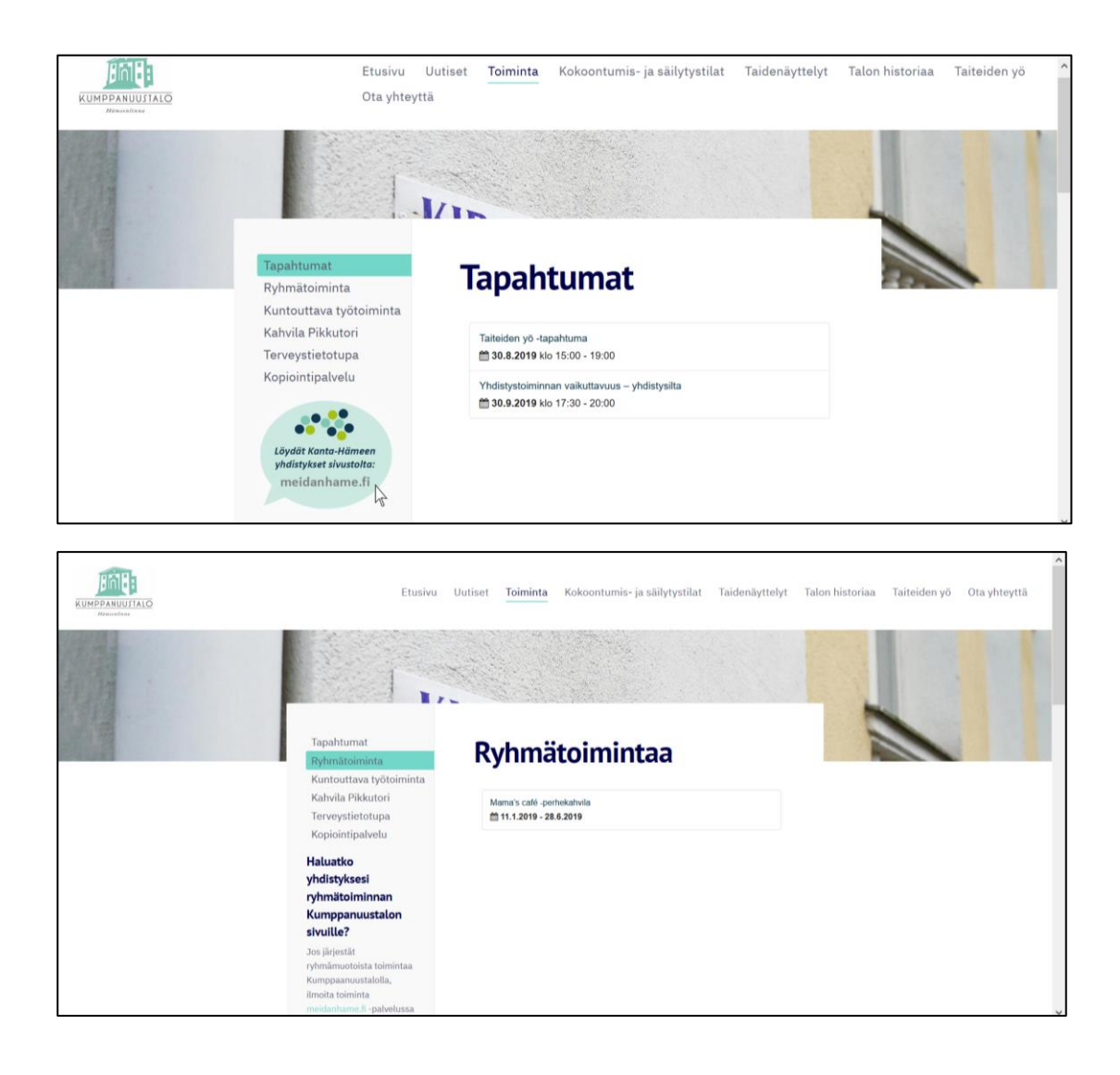

### Miten lisään tapahtuman tai toiminnan?

Tapahtumien ja toiminnan lisääminen tapahtuu meidanhame.fi -sivuston avulla.

Tapahtuman voi lisätä suoraan sivustolla olevalla lomakkeella tai rekisteröitymällä sivuston käyttäjäksi ja lisäämällä tapahtuman sivuston ylläpidon kautta. Ryhmätoiminnan voi lisätä vain rekisteröitymällä ja lisäämällä uuden toiminnan.

Tapahtumien lisäämisessä suosittelemme sivustolle rekisteröitymistä, koska silloin voi parhaiten muokata ja muuttaa tapahtuman tietoja. Muuten muutokset pitää aina tehdä sivuston ylläpidon kautta pyyntönä.

Lisääminen onnistuu näin:

- 1. Rekisteröidy/kirjaudu meidanhame.fi-sivulle sivun ylälaidasta.
- 2. Lisää organisaatiosi perustiedot ja julkaise sivu (ensimmäisellä kerralla)
- 3. Lisää uusi tapahtuma/toiminta ja syötä tiedot lomakkeelle. Punaisella tähdellä merkatut kohdat ovat pakolliset, muut kohdat lisäävät löydettävyyttä.
- 4. Lisää asiasanaksi/toiminnan aiheeksi *"hämeenlinnankumppanuustalo".* Nosto Kumppanuustalon sivuille tapahtuu tämän merkinnän kautta.
- 5. Muista julkaista tapahtuma. Katso lopusta esimerkkikuva tapahtumasta.

Tapahtuman lisääminen ilman rekisteröitymistä onnistuu sivustolla olevan lomakkeen kautta, joka löytyy *Ilmoita sivustolla* -kohdasta. Linkki lomakkeelle.

Lisätietoa sivuston käytöstä löytyy:

### Video sivustolle rekisteröitymisestä.

Sivusto on osa toimeksi.fi-kokonaisuutta, joten muista valita aluepalveluvalikosta *Meidän Häme (Kanta-Häme)*. Olethan myös huolellinen organisaation nimen oikeinkirjoituksessa, sillä kenttään kirjoittamasi nimi tulee organisaation nimeksi.

### Video perustietojen lisäämisestä

Perustietojen lisäämisellä organisaatiosi saa näkyvyyttä myös meidänhame.fi sivustolla. Tietojen lisääminen kannattaa lisätä ensimmäisellä kerralla, jonka jälkeen riittää tietojen päivittäminen tarpeen mukaan.

### Sivuston käyttöohjeesta löytyy tarkemmin tietoa sivuston käytöstä

Tarvitsetko apua? Ole yhteydessä <u>heli.laurikainen@hameensetlementti.fi</u> tai 050 452 2412, niin katsotaan yhdessä asiaa.

#### Julkaistu tapahtuma näyttää tältä:

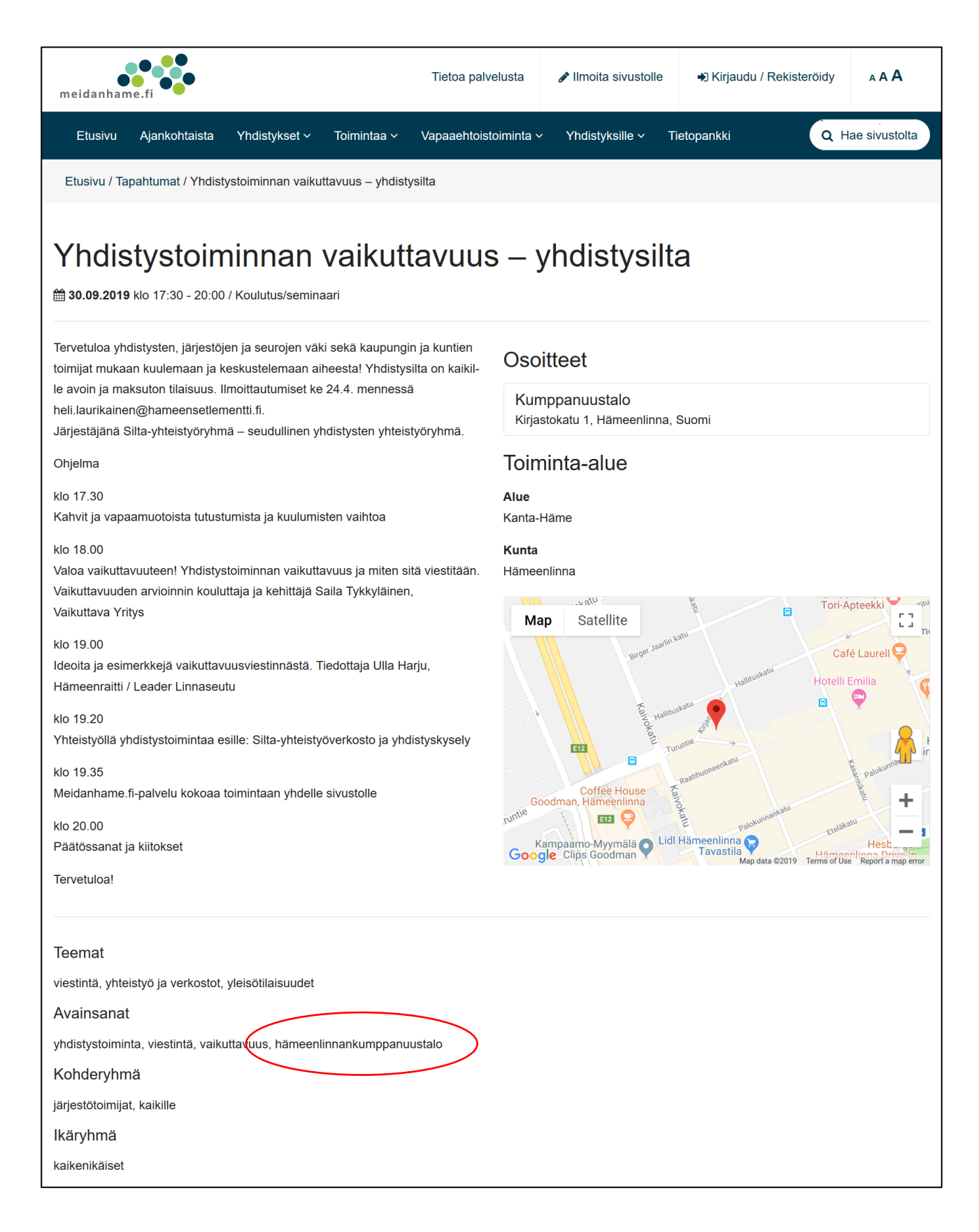

### Asiasanan/toiminnan aiheen lisääminen

Sanan lisääminen tapahtuu luokittelut välilehdeltä. Tapahtumissa kentän otsikko on *asiasana* ja toiminnassa otsikko on *toiminnan aihe*. Kun kirjoitat asiasanaa/ toiminnan aihetta kenttään, järjestelmä tarjoaa valmiita vaihtoehtoja. Kun oikea sana tulee näkyviin, valitse se valikosta klikkaamalla sitä. Sana tulee näkyviin kenttään.

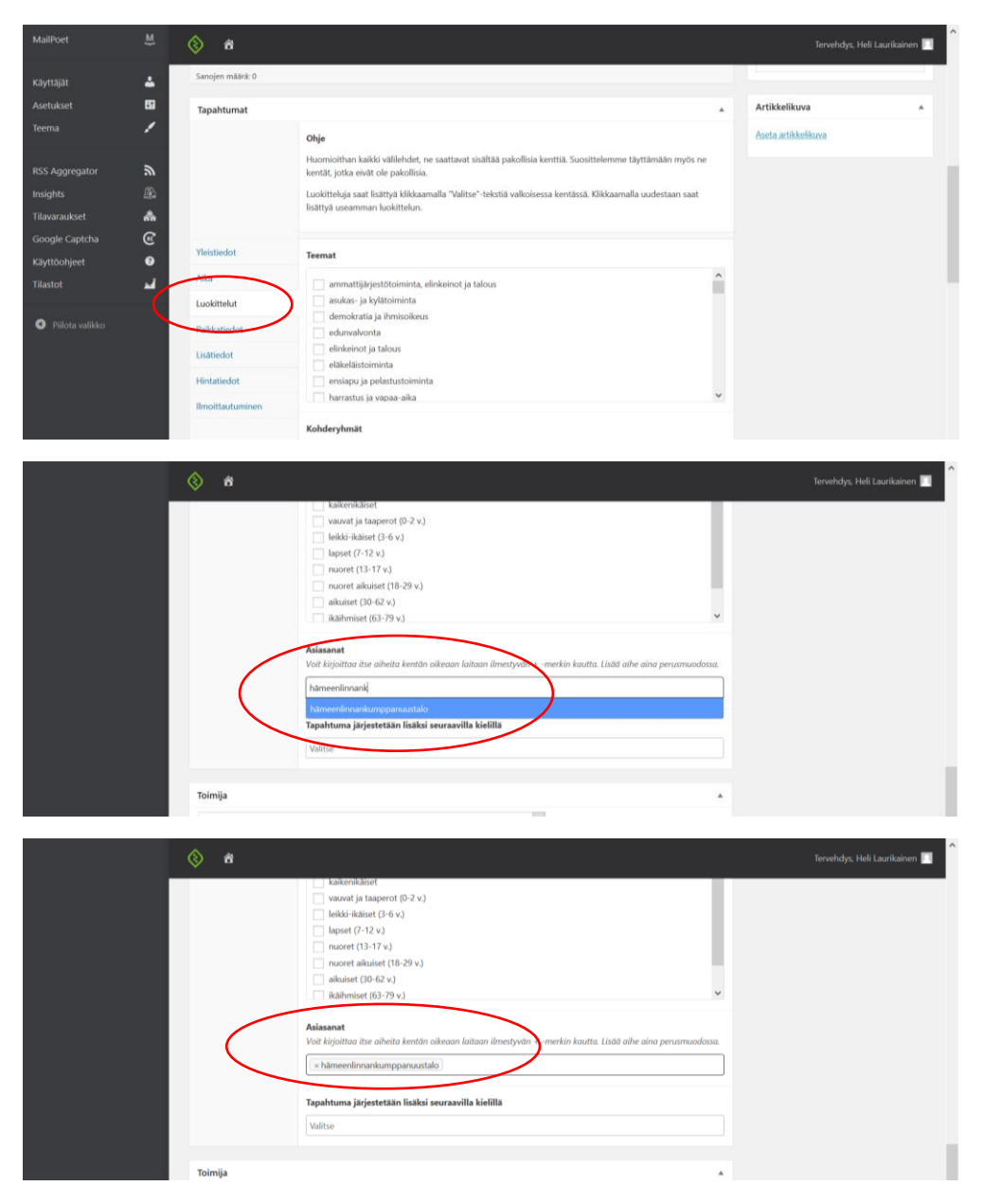

Toiminnassa kentän nimi on Toiminnan aiheet, muuten sama toimintatapa

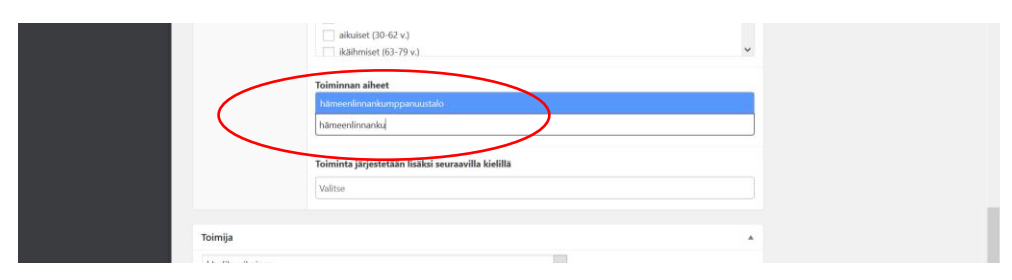